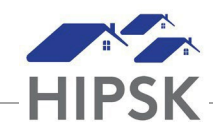

## SUPER USER TOOLKIT: MANUALLY RESET A USER'S PASSWORD

The instructions below were created to help managers to manually users' passwords. This may be relevant if a staff person is having difficulty resetting their password using the email password reset function, or if the user does not have a work email assigned to them.

- 1. From the Administration menu, select Users.
- 2. Select Complete User List.

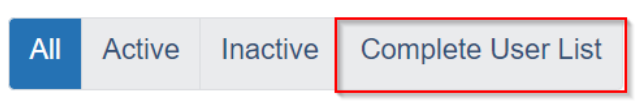

3. Click the User Account button for the relevant user.

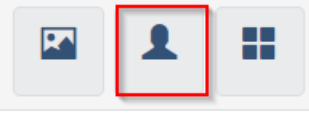

4. From the Quick Access Buttons tab, select Reset User Credentials.

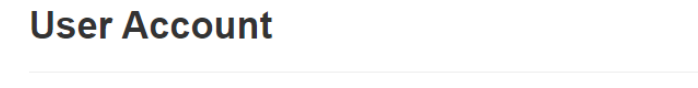

| User Profile Contact Info Rights Activity Log Quick Access Buttons - | User Profile | Contact Info | Rights | Activity Log | Quick Access Buttons - |  |
|----------------------------------------------------------------------|--------------|--------------|--------|--------------|------------------------|--|
|----------------------------------------------------------------------|--------------|--------------|--------|--------------|------------------------|--|

5. Click the Reset User Credentials button.

| Reset User Credentials                                                                                                    |                                |  |  |  |  |  |
|----------------------------------------------------------------------------------------------------|--------------------------------|--|--|--|--|--|
| This will reset a user's membership credentials to default values. They will be asked to change their password upon login. |                                |  |  |  |  |  |
| User Name<br>Temporary Password                                                                                            | iqbalm<br>A]\$sT#>PJ4:QOB Hide |  |  |  |  |  |
| User credentials have been reset.                                                                                          |                                |  |  |  |  |  |
| C Reset User Credentials                                                                                                   | A Send Password Reset Email    |  |  |  |  |  |

- 6. Click the Show button to display the temporary password.
- 7. Assist the user to log in using this temporary password. They will be prompted to reset their password upon logging in.